## Moodle tutorial

Part 2: How change your email address and eClass profile picture

## Open moodle app or webpage

http://studiesinenglish.med.bg.ac.rs/moo dle/login/index.php

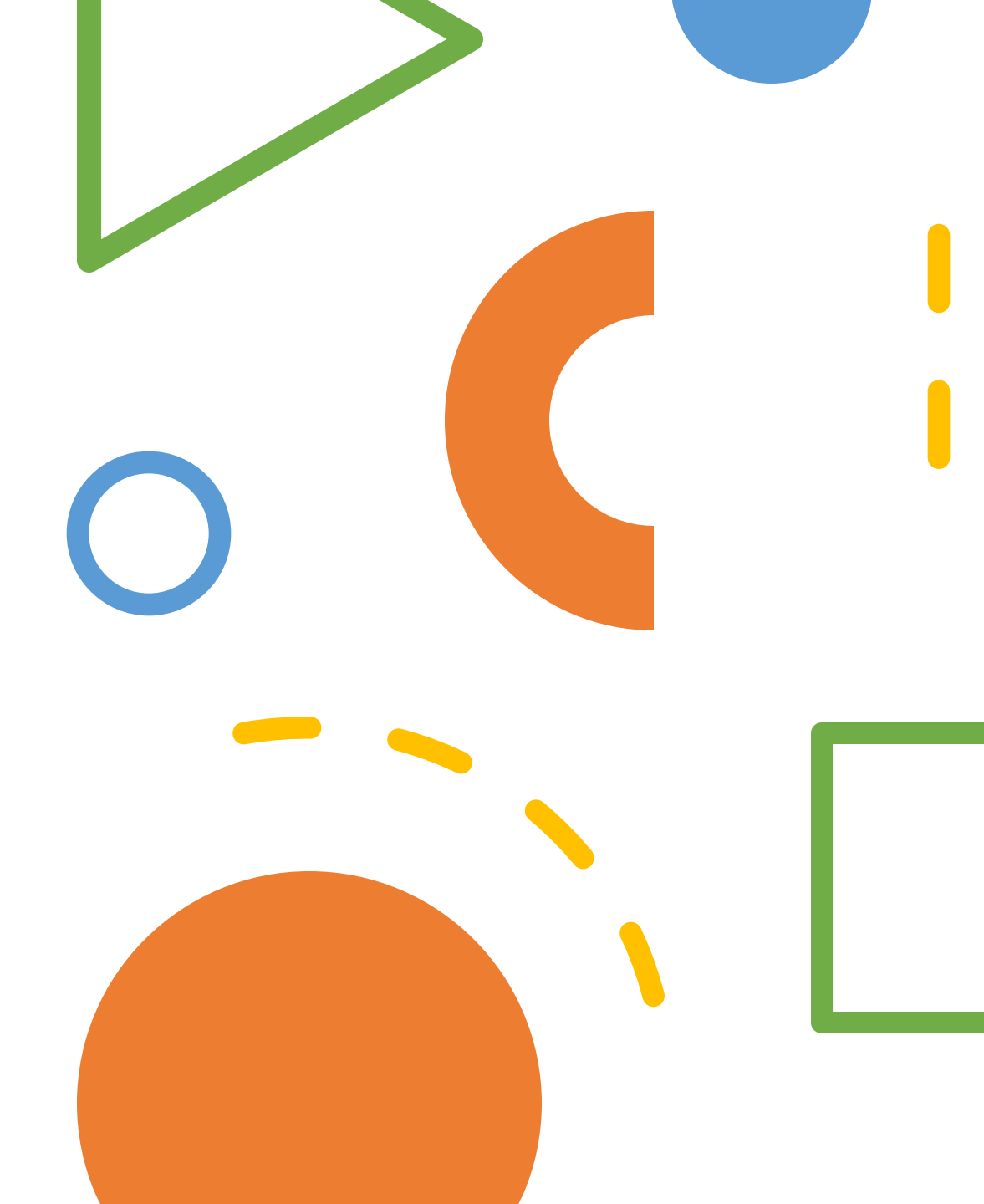

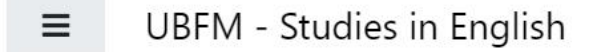

A 🗩 📃 🔿

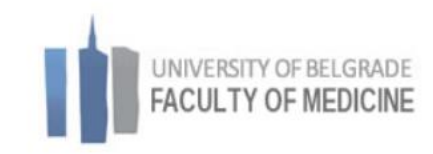

## My courses

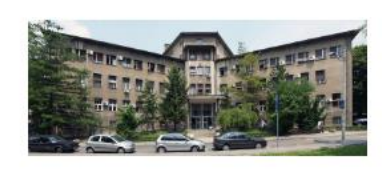

Histology and Embryology 22-23

Category: First Year

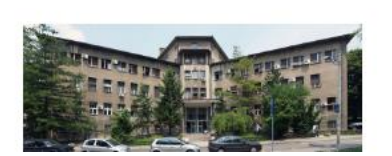

First Aid 22-23

Director: Svetozar Putnik

Category: First Year

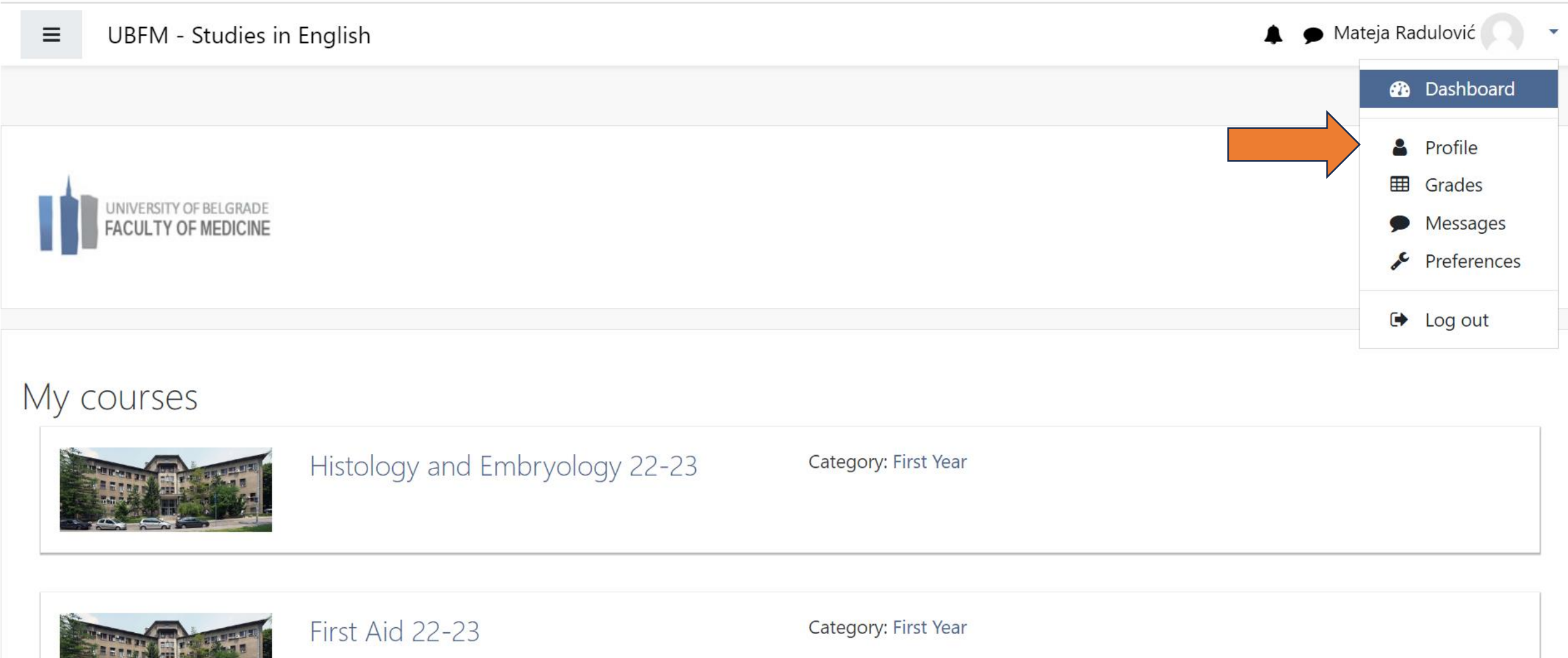

Director: Svetozar Putnik

🗩 Message

Ф-

| Home / Dashboard / Profile |              |                   | Reset page to default | Customise this page |
|----------------------------|--------------|-------------------|-----------------------|---------------------|
|                            |              |                   |                       |                     |
|                            |              |                   |                       |                     |
| User details               |              | Miscellaneous     |                       |                     |
|                            | Edit profile | Blog entries      |                       |                     |
| Email address              |              | My certificates   |                       |                     |
|                            |              | Forum posts       |                       |                     |
| Country                    |              | Forum discussions |                       |                     |
| Serbia                     |              | Learning plans    |                       |                     |
| City/town                  |              |                   |                       |                     |
| Belgrade                   |              |                   |                       |                     |
|                            |              | Reports           |                       |                     |
|                            |              | Browser sessions  |                       |                     |